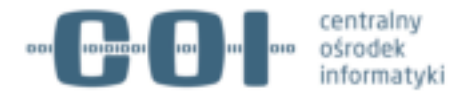

## Instrukcja:

# Jak podpisać plik metadanych JPK\_VAT Profilem Zaufanym.

v.2.0

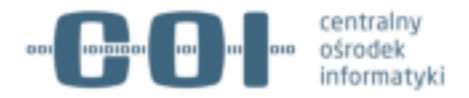

### Jak podpisać plik metadanych JPK\_VAT Profilem Zaufanym

Użytkownik może skorzystać ze szczegółowych informacji na stronie <u>www.obywatel.gov.pl</u>. Aby przejść do procesu podpisania pliku należy wybrać przycisk "Podpisz plik" i zalogować się do swojego Profilu Zaufanego.

| Cyfryzacji Informacje i uskaji przyjazne obywatelom                                                                                                    | c                                                                                                    |
|----------------------------------------------------------------------------------------------------|----------------------------------------------------------------------------------------------------|
| Jednolity Plik Kontrolny (JPK)                                                                                                    |                                                                                                    |
| Tu doktadnie wyjaśnimy, jak przygotować JPK, co to jest i kto musi go składać itp.,.                                                                                                    | Construction of the local                                                                                                    |
| Con tocken harbogan pertaintake et aux, ranguann sell othern, Et kan tok tam berkin, rindontari aut hen, gravital harbog<br>non dul non rhua. Marbi et iagien vitae panas. Quinque pretiam erat eu convaille cursus vitae.<br>Co to jest Jednolity Plik Kontrolny (JPK)?<br>Lorren insum doitor sit amet tellus, in hac habitases platea dictument. Cum sociis natoque peratibus et dui.<br>Aliquan sed ennin. Etiam dictum entim. Phasellus ultrices, gravida missa non dui non rhus. Morbi ut sapien<br>vitae punet. Quinque pretiam erat eu convaille cursus vitae.<br>Pedpisa: JPK                                                                                                    | Sprawdd, cay twelj dowdd<br>oodblete jedl golowy<br>Sprawdd, cay twelj gaargoort jed<br>gblewy<br>Dowid oostyldy - Informacja a<br>ddalaanse<br>Zdycle do dowodo lub<br>gaarger fa<br>Uryslag dowid oostblety |
| Weap         Baponty suggestmeasure na podstanie darvah prostaasaväh de centralnoj eveldencji kieroseche c'hazy darvah stanoslagoj wtennik zaticji benedencji kieroseche narvat zazo chi prostej na cha valati prostanoslagoj vezhanik zaticji benedencji kieroseche narvat zazo chi prostej na cha valati prostej na cha valati benemacjen - nie jest ta dekazeni a regilence. Denacen la, ite nie meken prostej           Podstanost, Micry deskazine na charakteri benemacjen - nie jest ta dekazeni a regilence. Denacen la, ite nie meken prostej subst<br>vrutepitie etito ve subitiv (na providul jako develo ve preseki.           Podstanost, Micry deskazine           Podstanost, Micry deskazine ma charakteri benemacjen - nie jest ta dekazeni a regilence. Denacen la, ite nie meken prostej subst<br>vrutepitie etito ve subitiv (na providul jako develo ve preseki.           Podstanost. | 176 weryetkie untag<br>Zotece -<br>37 untugi online<br>Zotece -                                                                                                    |

## Ekran 1. Karta informacyjna o JPK\_VAT na obywatel.gov.pl – pierwszy krok do podpisania.

Użytkownik loguje się swoim Profilem Zaufanym, jeśli go jeszcze nie ma, może się zarejestrować (może to zrobić za pomocą konta bankowego lub zarejestrować się i potwierdzić tożsamość w punkcie potwierdzającym – szczegółowe informacje jak obywatel może go założyć, znajdują się na stronie <u>https://obywatel.gov.pl/zaloz-profil-zaufany.</u>

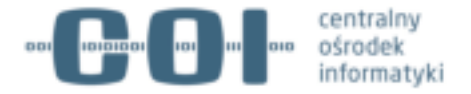

| profil 🌃<br>aufany       |                                 |              |                                                              |           |                | / Zarejes  | truj się |
|--------------------------|---------------------------------|--------------|--------------------------------------------------------------|-----------|----------------|------------|----------|
| PROFIL ZAUFANY           | AKTUALNOŚCI                     | POMOC        | KONTAKT                                                      |           |                |            |          |
| Logo                     | owanie za pomo                  | cą hasła     | Wybierz inn                                                  | ny sposób | logowania      |            |          |
| Login lub adres e-mail * | * , pola v                      | omagana      | <ul> <li>Zaloguj za por</li> <li>Zaloguj przez li</li> </ul> | •         |                |            |          |
| Hasto *                  | Zalogaj revie                   |              | ters Poss                                                    |           | milank         | × Politica | ING      |
|                          | Re paragtara loginu   Nie parag | lant fuepila | atmeto                                                       | -         | <b>Glat</b> Na | inteligo   |          |

#### Ekran 2. Zaloguj się do swojego PZ zgodnie z wybraną opcją lub Zarejestruj się.

Następnie użytkownik postępuje zgodnie z komunikatami w elektronicznym formularzu. Wybiera przygotowany plik kontrolny z dysku i dodaje go do formularza.

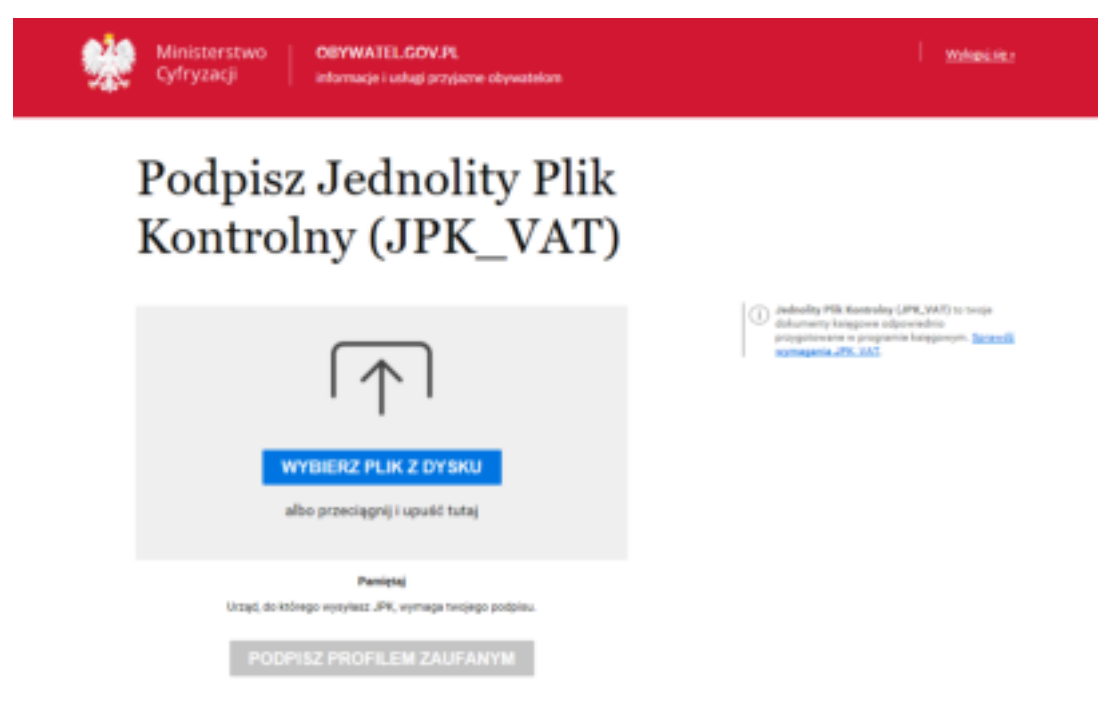

#### Ekran 3. Wybierz plik z dysku.

Użytkownik odnajduje właściwy załącznik – plik metadanych JPK\_VAT w formacie xml.

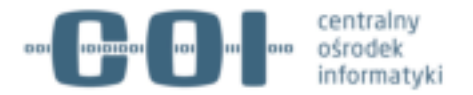

| Podniez                  | 100        | Inolity Phil                            | •               |              |                  |        | × |
|--------------------------|------------|-----------------------------------------|-----------------|--------------|------------------|--------|---|
| 6                        | 4          |                                         |                 |              |                  |        |   |
| Organizaj * Novey folder |            |                                         |                 |              | 11.              |        |   |
| · Carlier                |            | Name                                    | Data-mody/Mangh | 3.0          | Roman            |        | - |
| Territoria del           |            | First, PC, RC, R. H. Hill, rated on and | 0702,2049 1628  | Dokument (ML | 248              |        |   |
| Dokumenty                |            |                                         |                 |              |                  |        |   |
| Muryka                   |            |                                         |                 |              |                  |        |   |
| Cityany                  |            |                                         |                 |              |                  |        |   |
| 4 Pobsane                |            |                                         |                 |              |                  |        |   |
| Pupe.                    |            |                                         |                 |              |                  |        |   |
| Miles .                  |            |                                         |                 |              |                  |        |   |
| P celet                  |            |                                         |                 |              |                  |        |   |
| Ø Sec                    |            |                                         |                 |              |                  |        |   |
| Name place               | PR 167 and |                                         |                 | v] [6        | any othing pilds |        | 4 |
|                          |            |                                         |                 |              | Obeles le        | dented |   |
|                          |            |                                         |                 |              | Constant In      |        |   |

#### Ekran 4. Wyszukiwanie pliku JPK\_VAT

Na tym etapie następuje moment dodawania pliku do elektronicznego formularza, może to chwilę potrwać, nie należy zamykać okna przeglądarki do momentu sprawdzenia i dodania pliku do formularza oraz aktywacji kolejnego kroku.

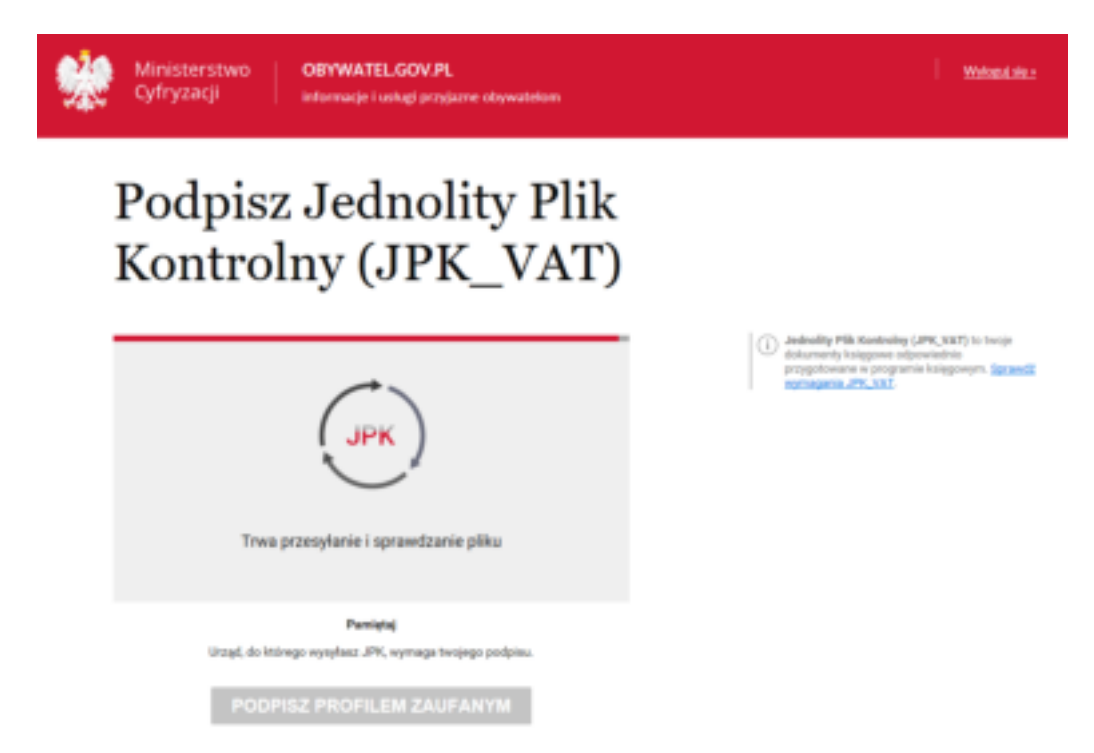

Ekran 5. Sprawdzenie i dodanie pliku xml.

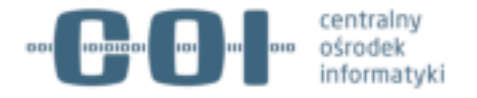

Gdy plik metadanych JPK\_VAT zostanie poprawnie dodany do formularza, aktywuje się przycisk "Podpisz Profilem Zaufanym" i następnie użytkownik rozpoczyna proces autoryzacji dokumentu.

System wymaga autoryzacji dokumentu i ponownego podpisania Profilem Zaufanym oraz potwierdzenia kodem sms w celu autoryzacji i weryfikacji tożsamości.

|                       | Autoryzuj podpisanie dokumentu                                                                                                    | × |
|-----------------------|----------------------------------------------------------------------------------------------------|---|
|                       | Na taváj numer telefonu vyslališný kod autoryzacyjny.<br>Wpisz otrzymany kod ponižej.<br>Rod autoryzegny z IMIS a re 234 z dna 16.01.2018<br>Wpisz kod<br>AUTORYZUJ I PODINSZ DOKLMENT |   |
| Unand, do którego wys | ylanz JPK, wymaga twojego podpisu.                                                                                                    |   |

#### Ekran 7. Autoryzacja dokumentu i podpisanie PZ.

Gdy użytkownik poprawnie podpisze dokument, może zapisać autoryzowany plik na dysku, następnie postępuje zgodnie z instrukcją programu księgowego.

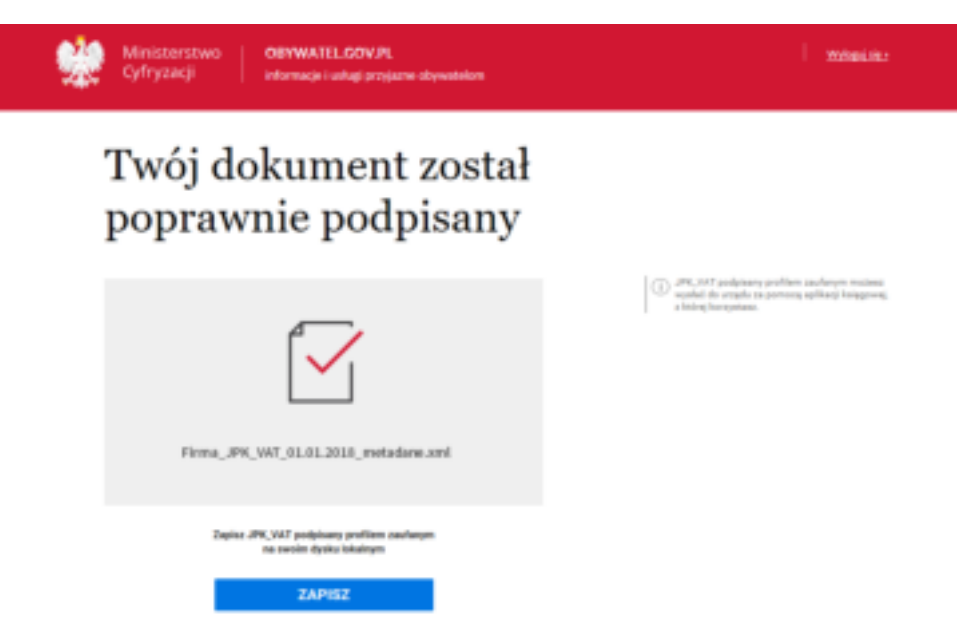

Ekran 8. Komunikat sukcesu po prawidłowym podpisaniu pliku.

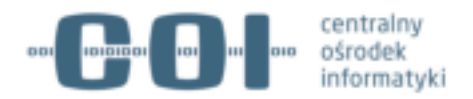

W razie pytań dotyczących jak założyć Profil Zaufany skontaktuj się: <u>pz-pomoc@coi.gov.pl</u> pod numer 42 253 54 50.

W razie pytań dotyczących pliku JPK\_VAT skontaktuj się z ekspertem JPK\_VAT w urzędzie skarbowym lub na <u>www.jpk.mf.gov.pl</u> lub infolinia 801 055 055 lub pod numerem telefonu 22 330 03 30.